## Для авторизации:¶

- 1. <u>Создать</u> приложение ВКонтакте (пройти по ссылке). Дать название, выбрать *Standaloneприложение*.
- 2. Включить приложение, сделать публичным (*Настройки Состояние* и выбрать в выпадающем меню *Приложение включено и видно всем*).
- 3. Авторизоваться: скопировать строку ниже в браузер, в *client id* вместо 1 выставить *id* своего приложения (первая строка в настроках *ID приложения*). Если не хочется ни в чем ограничивать свое приложение, можно оставить *scope=all* (у приложения будет доступ ко всему, к чему есть доступ у пользователя).

https://oauth.vk.com/authorize?client\_id=1&display=page&redirect\_uri=http://oauth.vk.com/ blank.html&scope=all&response\_type=token

Скопировать *access token* из обновленной адресной строки (все после *access\_token* = и до *&expires\_in*, без &). Никому не показывать! По этому токену можно получить доступ ко всему аккаунту.